## تنظیم سرویس Cisco در ویندوز

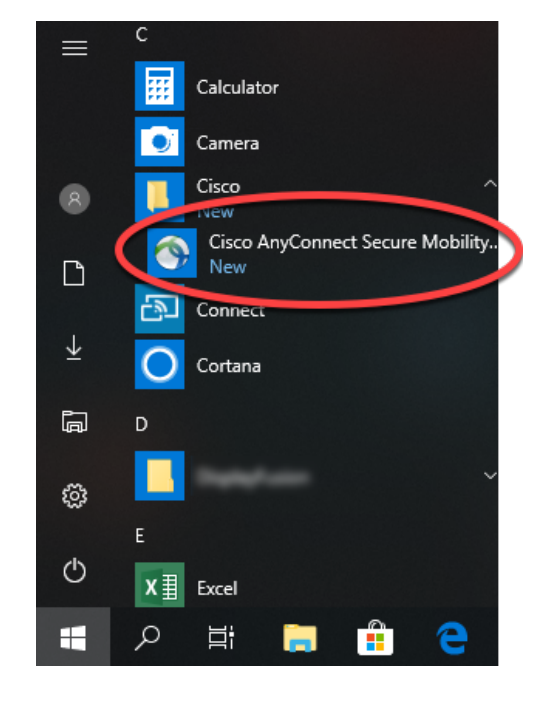

اتصال و تنظیم سرویس سیسکو در نیازمند نصب نرم افزار Cisco any connect که لینک آن در سایت ما و یا قابل دریافت از هر جای دیگر می باشد.

چنانچه به خطای سریتیفکت مشابه تصویر زیر خوردین مطابق آموزش عمل کنید.

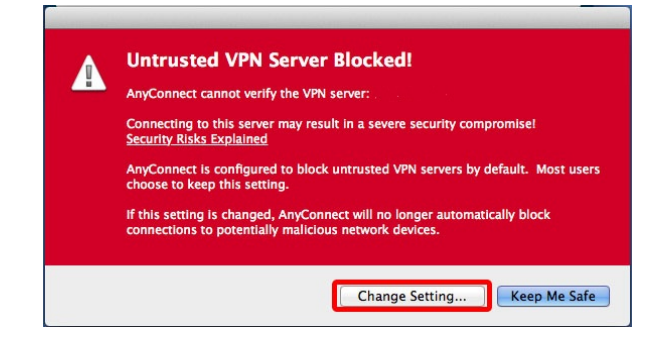

پس از نصب و اجرای برنامه وارد بخش تنظیمات شوید.

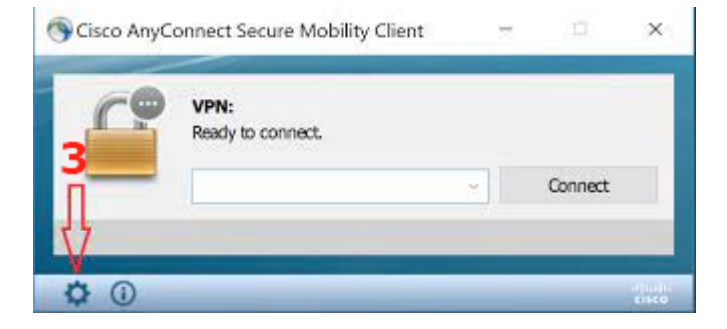

حالا تیک تیک گزینه Block Connection To Untrusted Server را بردارید.

| 9 | Cisco AnyConr                              | nect Secure Mobility Client —                                                                                                    |        | $\times$ |
|---|--------------------------------------------|----------------------------------------------------------------------------------------------------|--------|----------|
|   | cisco                                      | AnyConnect Secure Mobility Client                                                                                                    |        |          |
|   | Virtual Pr                                 | ivate Network (VPN)                                                                                                    | Hi VPI | N        |
|   | Preferences                                | Statistics Route Details Firewall Message History                                                                                                    |        | U        |
|   | ⊖ start<br>⊻ Minimi<br>→ Allow<br>♥ Block- | VPN when AnyConnect is started<br>ize AnyConnect on VPN connect<br>local (LAN) access when using VPN (if configured)<br>connections to untrusted servers |        |          |

آدرس سرور را وارد کنید :

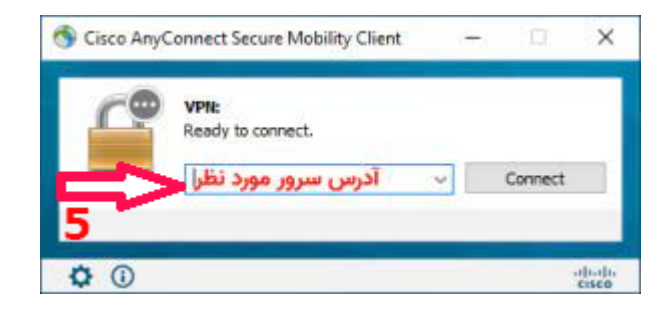

بر روی گزینه Connect Anyway کلیک کنید.

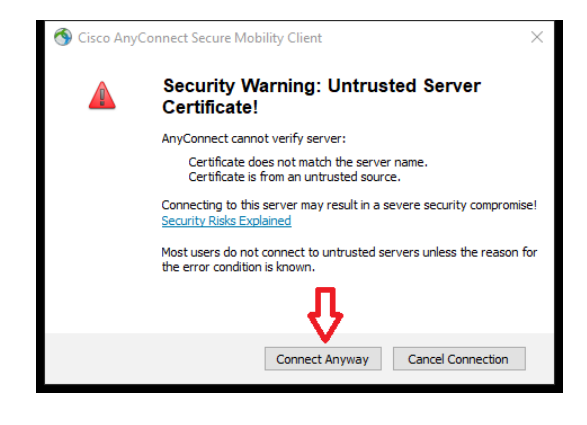

نام کاربری و سپس رمز را که در زمان تهیه سرویس برای شما ارسال یا در بخش کاربری قرار دارد را وارد کرده و منتظر اتصال بمانید.

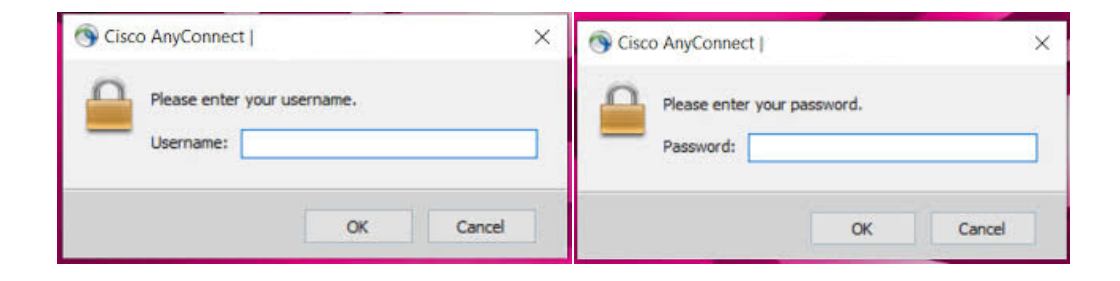